# **Consulter les copies et noter les étudiants**

Lorsque les devoirs sont remis vous pouvez :

- consulter la liste des devoirs remis
- noter chaque devoir
- télécharger l'ensemble des devoirs pour les corriger et les noter ultérieurement

### Consulter la liste des devoirs

Consultez l'activité "Devoir" en cliquant dessus.

Vous obtenez la page suivante :

| Exemple de devoir                                                        | outils d'administration du devoir     | ¢٠ |
|--------------------------------------------------------------------------|---------------------------------------|----|
| <ul> <li>Les consignes</li> <li>Le sujet</li> <li></li> </ul>            |                                       |    |
| Groupes séparés <u>Tous les participants</u> +<br>Résumé de l'évaluation |                                       |    |
| Caché pour les étudiants                                                 | Non                                   |    |
| Participants                                                             | 27                                    |    |
| Brouillons                                                               | 2                                     |    |
| Remis                                                                    | 4                                     |    |
| Nécessitant évaluation                                                   | 3                                     |    |
|                                                                          | Consulter tous les travaux remis Note |    |

#### Puis cliquer sur "Consulter/évaluer tous les travaux remis".

Vous avez plusieurs modes de consultation de la liste des devoirs que vous pouvez gérer dans les options. Le plus "pratique" étant de ne sélectionner que les devoirs "rendus" dans les options (en bas de la page) :

| ≡ <b>(</b> ) E(             | AMPUS UN              | ICAEN T              | ous les cours Outils + Aide    | Français (fr) 🔹                                                                |                       |            |                                                |                                                                                     | Q 🌲 🗩 Adm                                     | ninistrateur Mood                  | Sle admin 面                 |
|-----------------------------|-----------------------|----------------------|--------------------------------|--------------------------------------------------------------------------------|-----------------------|------------|------------------------------------------------|-------------------------------------------------------------------------------------|-----------------------------------------------|------------------------------------|-----------------------------|
| Sélectionner                | Avatar<br>utilisateur | Prénom<br>/ Nom      | Adresse de courriel            | Statut                                                                         | Note                  | Modifier   | Dernière<br>modification<br>(travail<br>remis) | Remises de fichiers                                                                 | Commentaires                                  | Dernière<br>modification<br>(note) | Feedback par<br>commentaire |
|                             | 9                     | Brank<br>Million     | 1000001 (percentant)           | Remis<br>pour<br>évaluation<br>Noté                                            | Note<br>15,71 / 20,00 | Modifier - | jeudi 15 juin<br>2017, 09:56                   | Wayne_devoir1.pdf<br>15 juin 2017, 09:56                                            | Commentaires                                  | vendredi 16<br>juin 2017,<br>09:43 |                             |
|                             |                       | Apprilat<br>April    | jue la artifician t            | Remis<br>pour<br>évaluation                                                    | Note                  | Modifier - | lundi 11<br>décembre<br>2017, 09:43            | Projet avec les étudiants.Vísite guidée<br>de Caen.xmind<br>11 décembre 2017, 09:43 | <ul> <li>Commentaires</li> <li>(0)</li> </ul> |                                    |                             |
|                             |                       | Cartalia<br>Cartalia | an ha incensifie il pari can d | Remis<br>pour<br>évaluation<br>En retard<br>de 210<br>jours 1<br>heure<br>Noté | Note<br>14,29 / 20,00 | Modifier * | lundi 9 juillet<br>2018, 14:27                 | Emédiation HFE.ppt 9 juillet 2018, 14:27                                            | Commentaires                                  | lundi 9 juillet<br>2018, 14:29     | c'est bien<br>blabla        |
|                             |                       | Brott<br>Billion     | head Padigorian?               | Remis<br>pour<br>évaluation                                                    | Note                  | Modifier - | vendredi 16<br>juin 2017,<br>09:33             | Thermo-EMSE.pdf 16 juin 2017, 09:33                                                 | <ul> <li>Commentaires</li> <li>(0)</li> </ul> | •                                  |                             |
| Avec la sé                  | lection               |                      | Verroui                        | ller la remise d                                                               | es travaux            | • Va       | lider                                          |                                                                                     |                                               |                                    |                             |
| <ul> <li>Options</li> </ul> | 5                     |                      |                                |                                                                                |                       |            |                                                |                                                                                     |                                               |                                    |                             |
| Devoirs par                 | page                  |                      | 50 Ø                           |                                                                                |                       |            |                                                |                                                                                     |                                               |                                    |                             |
| Filtre                      |                       |                      | Devoir re                      | ndu e                                                                          |                       |            |                                                |                                                                                     |                                               |                                    |                             |
|                             |                       |                      | Naffirka                       | r que les inscri                                                               | ntions actives        |            |                                                |                                                                                     |                                               |                                    |                             |
|                             |                       |                      | <ul> <li>N article</li> </ul>  | n que les misch                                                                | puoris accives 🕤      |            |                                                |                                                                                     |                                               |                                    | • • • • •                   |

Dans cette liste vous pouvez :

- consulter le statut des devoirs ( remis, noté, brouillons, en retard) ;
- télécharger individuellement les devoirs ;
- noter chaque devoir en cliquant sur "Note" ;
- faire un commentaire et/ou un feedback individuel ;
- octroyer des dérogations si nécessaire en cliquant sur "modifier".

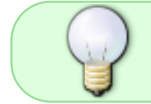

Si dans les options, vous avez choisi "évaluation rapide", vous pouvez saisir directement la note dans cette liste.

#### Noter et corriger un devoir

Une fois le devoir noté, la note est immédiatement reportée dans le carnet de notes de l'étudiant sauf si vous l'avez au préalable désactivé. Voir le Carnet de notes.

Vous sélectionnez "Note" au regard de chaque devoir rendu. La fenêtre suivante apparaît.

| 18/07/2025 14:25                                                                                                    | 3/4                                                                                                    | Consulter les copies et noter les étudiants               |  |  |  |  |  |  |  |
|----------------------------------------------------------------------------------------------------|----------------------------------------------------------------------------------------------------|-----------------------------------------------------------|--|--|--|--|--|--|--|
| Cours: Atelier : Evaluer des étudiants sur E-Campus<br>Devoir: Exemple de devoir 🌢<br>Consulter tous les travaux remis | And Internet Advances                                                                                                    | passer directement à la correction Modifier l'utilisateur |  |  |  |  |  |  |  |
|                                                                                                    | Devoir rendu                                                                                                    |                                                           |  |  |  |  |  |  |  |
|                                                                                                    | Remis pour évaluation                                                                                                    |                                                           |  |  |  |  |  |  |  |
|                                                                                                    | Non évalué                                                                                                    |                                                           |  |  |  |  |  |  |  |
|                                                                                                    | Letudiane ne peut pas modifier ce travail remis<br>.pdf 11 juin 2018, 11:25                                                                                        |                                                           |  |  |  |  |  |  |  |
|                                                                                                    | A 🖂 1 🗤 🕒                                                                                                    |                                                           |  |  |  |  |  |  |  |
|                                                                                                    | <ul> <li>Commentaires (0)</li> </ul>                                                                                                    |                                                           |  |  |  |  |  |  |  |
|                                                                                                    | Ajouter un commentaire                                                                                                    |                                                           |  |  |  |  |  |  |  |
|                                                                                                    | Enregistrer le commentaire   Annuler                                                                                                    |                                                           |  |  |  |  |  |  |  |
|                                                                                                    | Note<br>Note sur 20 saisir la note<br>Comprendre l'usage des outils Moodle :<br>Aucun objectif s<br>Note sur 20 saisir la note<br>si objectifs activé dan sle para | e umètrages de l'activité devoir                          |  |  |  |  |  |  |  |
|                                                                                                    | -<br>Feedback par commentaires                                                                                                    | ×                                                         |  |  |  |  |  |  |  |
|                                                                                                    |                                                                                                    |                                                           |  |  |  |  |  |  |  |
|                                                                                                    | 1 A* B I R* Tr* I* V* 📰 🗏 % 🖏                                                                                                    |                                                           |  |  |  |  |  |  |  |
|                                                                                                    | <u>U</u> S x <sub>1</sub> x <sup>2</sup> <b>E</b> ± ±                                                                                                    |                                                           |  |  |  |  |  |  |  |
|                                                                                                    |                                                                                                    |                                                           |  |  |  |  |  |  |  |

En cas d'usage de la grille d'évaluation (voir evaluation\_avancee), vous pouvez cliquer sur les cases des items de la grille pour un calcul de la note automatique :

|                                            |             |              |           | 1 |
|--------------------------------------------|-------------|--------------|-----------|---|
| Capacité à<br>contextualiser               | Insuffisant | Satisfaisant | Excellent |   |
|                                            | 0 points    | 1 points     | 2 points  |   |
| Capacité à expliquer<br>clairement la      | Insuffisant | Satisfaisant | Excellent |   |
| complexité                                 | 0 points    | 1 points     | 2 points  |   |
| Capacité à critiquer<br>l'information pour | Insuffisant | Satisfaisant | Excellent |   |
| en retenir que celle<br>qui est utile      | 0 points    | 1 points     | 2 points  |   |
| Capacité à exposer<br>en adopter une       | Insuffisant | Satisfaisant | Excellent |   |
| démarche                                   | 0 points    | 1.5 points   | 3 points  |   |
| utilication dos                            |             |              |           |   |

Si vous avez noté un devoir directement dans le Carnet de notes, vous ne pouvez plus noter ou modifier la note à cette endroit. Elle est alors "court-circuitée".

Voir modification des notes.

## Je veux corriger les copies en dehors de la plateforme

• Se reporter à la documentation : Déposer l'ensemble des copies corrigées en une seule fois

# Fichier de feedback non accessible

From: https://webcemu.unicaen.fr/dokuwiki/ - **CEMU** 

Permanent link: https://webcemu.unicaen.fr/dokuwiki/doku.php?id=moodle:devoir:noter&rev=1637917698

Last update: 26/11/2021 10:08

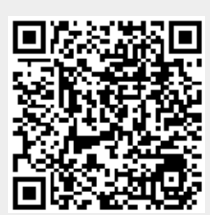